# Inštalácia demonštračnej verzie

Program **EPOS** je SQL klient - server aplikácia. Demonštračná verzia však nevyužíva štandardný SQL server, ale má predkonfigurovaný integrovaný SQL server **Firebird Embedded**. Server Firebird Embedded netreba dodatočne nastavovať a je určený len pre prácu s databázou na jednom počítači. Viac informácií o databázovom serveri Firebird nájdete napr.:

- http://www.firebirdsql.org/manual/fbmetasecur-embedded.html
- http://www.firebirdnews.org/docs/fb2min.html

#### **Postup inštalácie:**

Inštalačný súbor **Epos6setup.exe** si stiahnite z našej www stránky (<u>www.emelix.sk/p/content/view/7</u>).

Spustite inštalačný súbor Epos6setup.exe

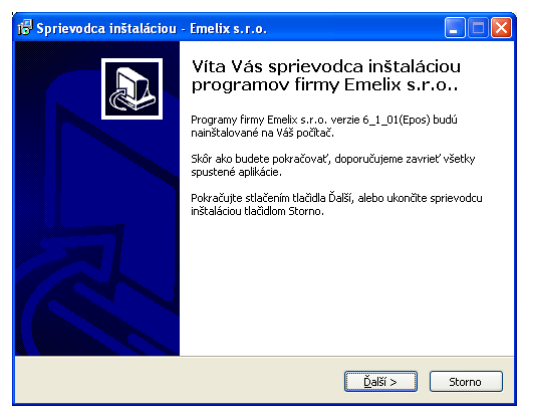

Stlačte tlačidlo **Ďalší**. Objaví sa text licenčnej zmluvy, podrobne si ju prečítajte. Ak so zmluvou nesúhlasíte, stlačte tlačidlo **Storno** a inštalácia sa ukončí.

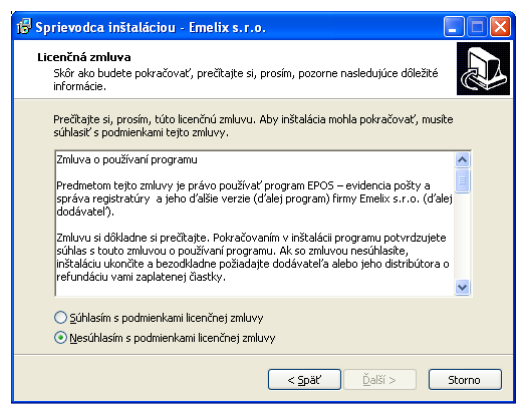

Stlačte Súhlasím s podmienkami licenčnej zmluvy a tlačidlo Ďalší.

| 🕞 Sprievodca inštaláciou - Emelix s.r.o.                                                                                              |        |
|----------------------------------------------------------------------------------------------------|--------|
| Kopírovanie súborov je pripravené<br>Sprievodca ništaláciou je pripravený kopírovať súbory programov Emelix s.r.o.<br>na Váš počitač. |        |
| V inštalácii pokračujte stlačením tlačidla Kopirovať.                                                                                 |        |
| < Späť Kopirovať                                                                                                    | Storno |

Stlačte tlačidlo Kopírovať.

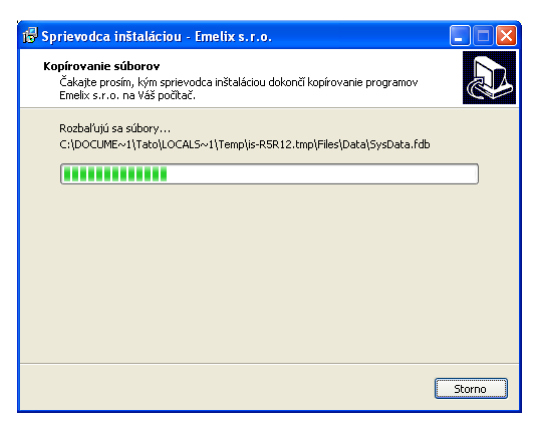

Súbory potrebné na inštaláciu budú prekopírované do dočasného adresára.

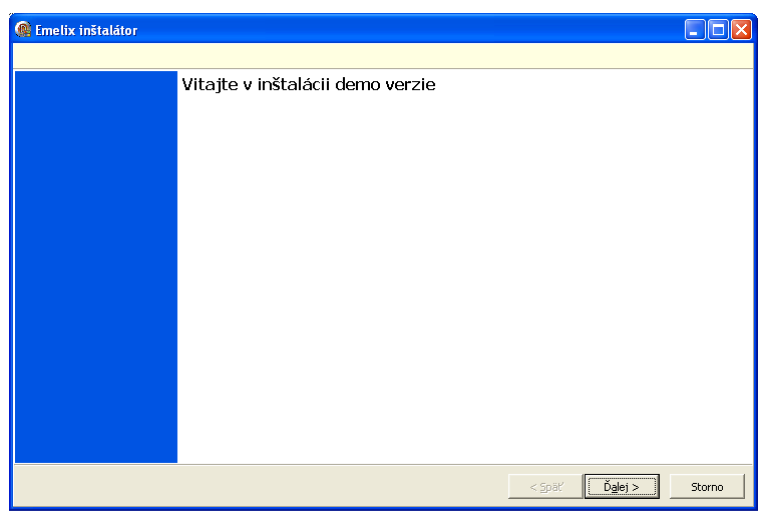

## Stlačte tlačidlo **Ďalej**.

| 🎯 Emelix inštal     | átor                      |                       |                  |          |                |        |
|---------------------|---------------------------|-----------------------|------------------|----------|----------------|--------|
| F Krok 1            | 📕 Krok 2                  | 🗌 Krok 3              | 🔲 Krok 4         | 🗖 Krok 5 | 🕅 Krok 6       |        |
| •                   |                           |                       |                  |          |                |        |
|                     |                           |                       |                  |          |                |        |
| Výber aplika        | ácií                      |                       |                  |          |                |        |
| Zadajte názov firmy | a skrátený názov firmy, p | ore ktorú chcete prog | ram používať     |          |                |        |
|                     |                           |                       |                  |          |                |        |
| + $-$               |                           |                       |                  |          |                |        |
| Názov firmy         |                           | Označenie             | Elvis Epos Farba |          |                |        |
| DemoVerzia s.r.     | D.                        | Demo                  |                  | 0        |                |        |
|                     |                           |                       |                  |          |                |        |
|                     |                           |                       |                  |          |                |        |
|                     |                           |                       |                  |          |                |        |
|                     |                           |                       |                  |          |                |        |
| 🔲 Spoločný aplik    | ačný adresár              |                       |                  |          |                |        |
| Disk Adresá         | ar kam inštalovať         |                       |                  |          |                |        |
| C:\ 💌 C:\En         | nelix\                    |                       | <b></b>          |          |                |        |
|                     |                           |                       |                  |          |                |        |
|                     |                           |                       |                  | <        | : Späť Ďalej > | Storno |

## Údaje, ktoré musíte vyplniť:

- Názov firmy Plný názov vašej firmy
- Označenie Skrátené označenie firmy. Bude použité ako názov adresárov, v ktorých bude uložená databáza a súbory aplikácie (viď. <u>Štruktúra adresárov programu</u>)
- Farba
   Farba
   Farba bude použitá ako podkladová pre informačný riadok programu (viď. <u>Popis</u> <u>formulára modulu</u>): V demoverzii význam nemá, s výhodou použijete v ostrej verzii v prípade inštalácie programu pre viac firiem, kde rôzne farby informačného riadku vám pomáhajú rozlišovať, v ktorej firme práve pracujete. Výber farby vykonajte kliknutím na položku **Farba**.
- Disk, na ktorý chcete program inštalovať
- Adresár kam Adresár na disku kam chcete program inštalovať. Ak nemáte vážny dôvod, inštalovať adresár nemeňte (\*)

(\*) Adresár/podadresár **Emelix** je povinnou súčasťou inštalačnej cesty. Pomocou ikony vedľa položky vyvoláte dialóg na výber adresára. Aj keď inštalačný adresár zmeníte, inštalačný program ho vždy upraví tak, aby obsahoval podadresár s názvom **Emelix**.

Po vyplnení údajov stlačte tlačidlo **Ďalej**.

| 🎯 Emelix inšta                                                                                                    | látor                                                                                                    |                                                                                                    |                                                                                                    |                                                                                                    |                                                                                                    |                                                            |
|----------------------------------------------------------------------------------------------------|----------------------------------------------------------------------------------------------------|----------------------------------------------------------------------------------------------------|----------------------------------------------------------------------------------------------------|----------------------------------------------------------------------------------------------------|----------------------------------------------------------------------------------------------------|------------------------------------------------------------|
| 🔽 Krok 1                                                                                                    | Krok 2                                                                                                    | ▼ Krok 3                                                                                                    | 🕅 Krok 4                                                                                                    | 📕 Krok 5                                                                                              | 🔽 Krok 6                                                                                                  |                                                            |
|                                                                                                    |                                                                                                    |                                                                                                    |                                                                                                    |                                                                                                    |                                                                                                    |                                                            |
| Databázy                                                                                                    |                                                                                                    |                                                                                                    |                                                                                                    |                                                                                                    |                                                                                                    |                                                            |
| Kopírovanie databa                                                                                                    | áz                                                                                                    |                                                                                                    |                                                                                                    |                                                                                                    |                                                                                                    |                                                            |
| Kopírujú sa databá                                                                                                    | izy a vytvárajú sa .bi                                                                                                    | at súbory                                                                                                    |                                                                                                    |                                                                                                    |                                                                                                    |                                                            |
| Kopírujem: C:\Doc<br>Vytváram bat súbu<br>Kopírujem: C:\Doc<br>Kopírujem: C:\Doc<br>Vytváram bat súbu<br>Vytváram bat súbu<br>Vytváram bat súbu<br>Vytváram bat súbu<br>Vytváram zložku: | uments and Settings\<br>tor C:\Emeix\Data[EW]<br>uments and Settings\<br>uments and Settings\<br>tor C:\Emeix\Data[EW]<br>tor C:\Emeix\Data[EW]<br>uments and Settings\<br>tor C:\Emeix\Data[EW]<br>tor C:\Emeix\Data[EW]<br>tor | Tato\Local Settings\Ten<br>s\Demo\BackupElvis.ba<br>s\Demo\BackupElvis.ba<br>Tato\Local Settings\Ten<br>s\Demo\BackupSysDat<br>s\Demo\RestoreSysDat<br>Tato\Local Settings\Ten<br>s\Demo\RestoreOffDat<br>s\Demo\RestoreOffDat | nplis-SB8VR.tmplFiles1<br>t<br>tplis-SB8VR.tmplFiles1<br>nplis-SB8VR.tmplFiles1<br>n.bat<br>a.bat<br>a.bat<br>nplis-SB8VR.tmplFiles1<br>n.bat | Data\Elvis.fdb do C:\Em<br>Data\Zozdata.fdb do C:<br>Data\Sysdata.fdb do C:<br>Data\Offdata.fdb do C: | elix\Data\Elvis\Demo\Elv<br>\Emelix\Data\Elvis\Demo<br>\Emelix\Data\Elvis\Demo<br>\Emelix\Data\Elvis\Demo | vis.fdb<br>>\Zozdata.fdb<br>\\Sysdata.fdb<br>v\Offdata.fdb |
| Vytvorenie databé                                                                                                    | iz, bat súborov a adro                                                                                                    | ssára príloh ukončené, s                                                                                                    | stlačte Ďalej                                                                                                    |                                                                                                    |                                                                                                    |                                                            |
|                                                                                                    |                                                                                                    |                                                                                                    |                                                                                                    | < 2                                                                                                   | ipäť Ď <u>a</u> lej >                                                                                     | Storno                                                     |

Zobrazí sa niekoľko formulárov podobných ako na **obr.** vyššie. Vždy stlačte tlačidlo **Ďalej** (alebo **Storno** ak chcete prerušiť inštaláciu).

Posledný formulár vás informuje o ukončení inštalácie. V súbore **EmelixInstallerLog.txt** sú uložené informácie o priebehu inštalácie. Ak necháte voľbu **Zobraziť EmelixInstallerLog.txt** zapnutú, po stlačení tlačidla Koniec bude tento súbor zobrazený v textovom editore. Súbor je uložený v adresári, do ktorého ste inštalovali (v našom príklade **C:\Emelix\**), takže s ním môžete pracovať aj po skončení inštalácie.

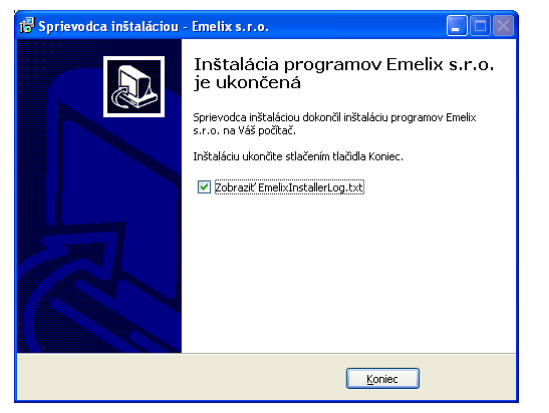

# Po inštalácii:

Po úspešnej inštalácii na ploche musíte nájsť ikonu s názvom **Epos Demo**. **Epos** znamená, že ste inštalovali program **Epos** a **Demo** je skrátené označenie firmy.

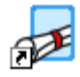

Epos Demo

V ponuke **Štart** v sekcii **Programs** by ste mali nájsť podsekciu **Emelix** s obsahom ako na **obr.** nižšie:

| 10           | Decarbor         | m Emelix                 | Epos demo           |
|--------------|------------------|--------------------------|---------------------|
|              | Documents •      | Accessories A            | Odinštalovať Emelix |
| 1            | Settings +       |                          |                     |
| P            | Search +         |                          |                     |
| ?            | Help and Support |                          |                     |
|              | Run              |                          |                     |
| 0            | Shut Down        |                          |                     |
| <b>j</b> sta | irt 🔰 🗟 🖉 🐣 📳    | J<br>Total Commander 7.0 | ) 🔁 RAD studio      |

# Inštalácia ostrej verzie

Inštalačný program ostrej verzie s názvom **SetupEpos.exe** získate od našej firmy na vyžiadanie. Inštalácia ostrej verzie je veľmi podobná demoverzii.

# Postup inštalácie (lokálna inštalácia alebo sieťová inštalácia na serveri):

#### Spustite inštalačný súbor SetupEpos.exe

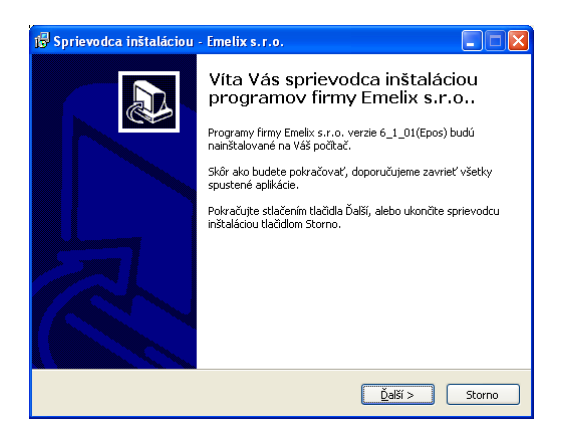

Stlačte tlačidlo **Ďalší**. Objaví sa text licenčnej zmluvy, podrobne si ju prečítajte. Ak so zmluvou nesúhlasíte, stlačte tlačidlo **Storno** a inštalácia sa ukončí.

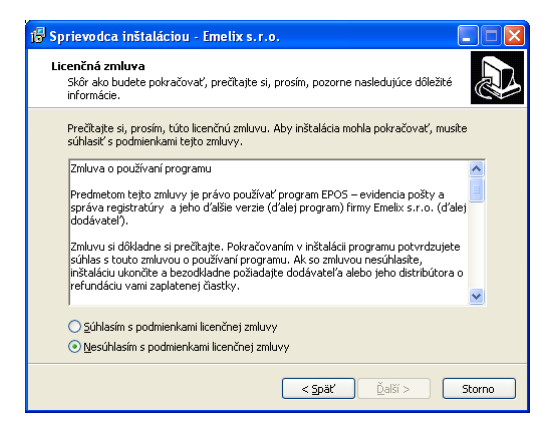

Stlačte Súhlasím s podmienkami licenčnej zmluvy a tlačidlo Ďalší.

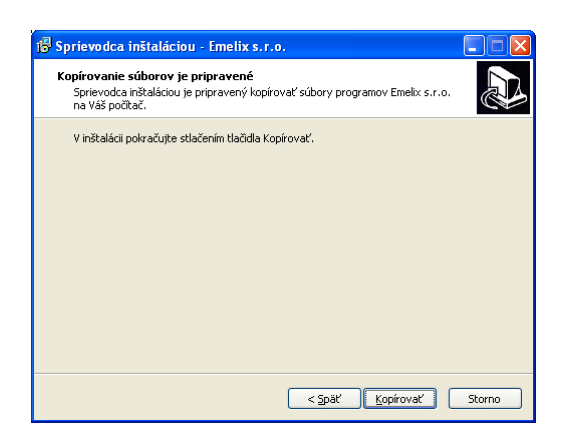

Stlačte tlačidlo Kopírovať.

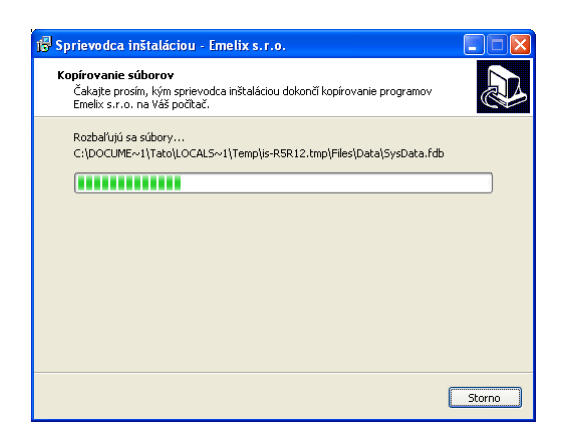

Súbory potrebné na inštaláciu budú prekopírované do dočasného adresára.

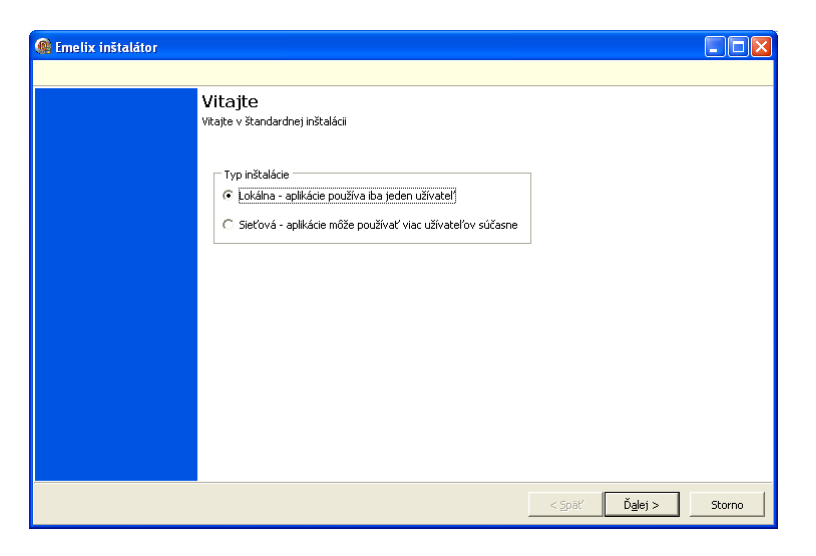

Vyberte typ inštalácie a stlačte Ďalej

- Lokálna inštalácia Je to inštalácia programu EPOS, s ktorou môže pracovať iba jeden užívateľ a to na počítači, kde bude program inštalovaný. Vo zvolenom inštalačnom adresári sú uložené všetky komponenty programu potrebné pre jeho činnosť (viď. <u>Štruktúra adresárov</u> programu)
- Sieťová inštalácia
   Je to inštalácia programu EPOS, s ktorou môže pracovať viacero užívateľov a to na počítači, kde bol program inštalovaný ako aj na iných počítačoch v sieti LAN. V zásade sa nelíši od lokálnej inštalácie. Kroky, ktoré je nutné vykonať navyše oproti lokálnej inštalácii, sú popísané ďalej v kapitole

Lokálna a sieťová inštalácia sú veľmi podobné. Základný rozdiel medzi nimi (ktorý však pre užívateľa nie je viditeľný) je, že pri sieťovej inštalácii sú inštalované aj súbory, ktoré zabezpečia spustenie programu na klientských počítačoch. V lokálnej inštalácii nie sú potrebné.

| + -                       | Označenie | Elvis Epos Farba | Test |            |
|---------------------------|-----------|------------------|------|------------|
| ⁼irma 1 s.r.o.            | Firma1    |                  | 0 -  | ^ <u>B</u> |
| Firma 2 s.r.o.            | Firma2    |                  | 0    | Ħ          |
| ·                         |           |                  |      |            |
| sk Adresár kam inštalovať |           | — <sub>2</sub>   |      |            |

## Údaje, ktoré musíte vyplniť:

- Názov firmy
   Plný názov vašej firmy
- Označenie Skrátené označenie firmy. Bude použité ako názov adresárov, v ktorých bude uložená databáza a súbory aplikácie (viď. <u>Štruktúra adresárov programu</u>)
- Farba
   Farba bude použitá ako podkladová pre informačný riadok programu (viď. <u>Popis</u> formulára modulu): V demoverzii význam nemá, s výhodou použijete v ostrej verzii v prípade inštalácie programu pre viac firiem, kde rôzne farby informačného riadku vám pomáhajú rozlišovať, v ktorej firme práve pracujete. Výber farby vykonajte kliknutím na položku Farba.
- Disk
   Disk, na ktorý chcete program inštalovať
- Adresár kam inštalovať Adresár na disku kam chcete program inštalovať. Ak nemáte vážny dôvod, adresár nemeňte (\*)
- (\*) Adresár/podadresár **Emelix** je povinnou súčasťou inštalačnej cesty. Pomocou ikony vedľa položky vyvoláte dialóg na výber adresára. Aj keď inštalačný adresár zmeníte, inštalačný program ho vždy upraví tak, aby obsahoval podadresár s názvom **Emelix**.

## Inštalácia pre viac firiem:

Pomocou tlačidiel **+** a **-** dokážete nainštalovať program **EPOS** tak, aby ste ho mohli používať pre viaceré firmy. Pre každú firmu inštalačný program vytvorí samostatný dátový aj aplikačný adresár (viď. <u>Štruktúra adresárov</u> <u>programu</u>). Pod firmou v tomto prípade rozumieme právny subjekt s prideleným **IČO**. Nevytvárajte preto ďalšiu firmu napr. pre samostatné oddelenia alebo oddelenia, ktoré sa nachádza mimo sídla firmy. Program **EPOS** je na takéto situácie prispôsobený.

Pozor! Položky Názov firmy a Označenie musia byť jedinečné.

Po vyplnení údajov stlačte tlačidlo **Ďalej**.

# Inštalácia servera Firebird:

| Come Emelix inštalátor                                                                                                |                                                       | -                |      | ×  |
|----------------------------------------------------------------------------------------------------|-------------------------------------------------------|------------------|------|----|
|                                                                                                    |                                                       |                  |      |    |
| Firebird<br>Inštalácia softwaru Firebird                                                                              |                                                       |                  |      |    |
|                                                                                                    | ová verzia<br>32bit<br>Islo Sysdata —<br>Ž Štandardné | C 64bit          |      |    |
| Server IP adresa alebo meno servera EMELIXO2 3051                                                                     |                                                       |                  |      |    |
| Inštalované servery     C:\program Files (x86)\Firebird\Firebird_2_5\bin\fbserver.exe" -s DefaultInstance, Port: 3050 |                                                       |                  |      |    |
|                                                                                                    | < Späť                                                | Ď <u>a</u> lej > | Stor | no |

Pri inštalácii servera Firebird pre program EPOS môže v praxi nastať niekoľko situácií:

## Na počítači nie je ešte Firebird inštalovaný

Jedná sa o prvú inštaláciu programu EPOS na počítač. Firebird sa bude inštalovať do vami zvoleného adresára do podadresára Firebird\_2\_5

**Poznámka:** Číslice 2 a 5 predstavujú aktuálnu verziu **Firebird** 2.5. V budúcnosti môže byť názov podadresára zmenený podľa vezie **Firebird**, ktorú naša firma práve používa.

#### Na počítači je v adresári, kam chcete program EPOS inštalovať, už Firebird inštalovaný

Program **EPOS** bol už v minulosti na počítač inštalovaný. V tomto prípade inštalačný program nebude **Firebird** inštalovať.

 Na počítači je už Firebird inštalovaný, ale sa nachádza v inom adresári ako v tom, kam chcete program EPOS inštalovať

**Firebird** je pravdepodobne využívaný inou aplikáciou. **Firebird** sa bude inštalovať do vami zvoleného adresára do podadresára **Firebird\_2\_5**. Rozdiel oproti situácii č. 1 je v tom, že "náš" **Firebird** bude mať pridelené iné číslo portu.

**Poznámka:** Štandardné číslo portu pre **Firebird** je 3050. Ak **Firebird** pre inú aplikáciu má pridelené toto číslo, "nášmu" **Firebird**-u bude pridelený port č. 3051. Toto pridelenie vykoná inštalačný program automaticky.

**Poznámka 1:** Ďalšie informácie ohľadne servera **Firebird** sú mimo rámec tejto príručky. Viac informácií o databázovom serveri **Firebird** nájdete napr. na:

https://www.firebirdsql.org/file/documentation/reference manuals/user manuals/h tml/qsg25.html

Poznámka 2: Na obr. vyššie je zobrazená tretia situácia. V počítači je už naištalovaný Firebird s názvom inštalácie DefaultInstance a s prideleným portom č. 3050. Inštalačný program bude inštalovať ďalší Firebird s názvo inštalácie Emelix a s prideleným portom č. 3051.

Stlačte tlačidlo **Ďalej**.

| 🏽 Emelix inšta                                                                                                    | látor                                                                                                    |                                                                                                    |                                                                                                    |                                                                                                    |                                                                                                    |            |
|----------------------------------------------------------------------------------------------------|----------------------------------------------------------------------------------------------------|----------------------------------------------------------------------------------------------------|----------------------------------------------------------------------------------------------------|----------------------------------------------------------------------------------------------------|----------------------------------------------------------------------------------------------------|------------|
| 🔽 Krok 1                                                                                                    | ₩ Krak 2                                                                                                    | ✓ Krok 3                                                                                                    | 🕅 Krok 4                                                                                                    | 🗖 Krok 5                                                                                              | 🗌 Krok 6                                                                                              |            |
| Databázy<br>Kopírovanie databá                                                                                                    | 12                                                                                                    |                                                                                                    |                                                                                                    |                                                                                                    |                                                                                                    |            |
| Kopirujú sa databá<br>Kopirujú sa databá<br>Kopirujem: C1/Doci<br>VytVáram bat súbo<br>VytVáram bat súbo<br>VytVáram bat súbo<br>VytVáram bat súbo<br>VytVáram bat súbo<br>VytVáram bat súbo<br>VytVáram bat súbo<br>VytVáram databá | zy a vytvárajú sa .ba<br>uments and Settingaj1<br>c :[Emeki/Data[Elwi<br>r c:[Emeki/Data[Elwi<br>uments and Settinga]1<br>uments and Settinga]1<br>uments and Settinga]1<br>r c:[Emeki/Data[Elwi<br>r c:[Emeki/Data[Elwi<br>:[Emeki/Data[Elwi<br>:[Emeki/D | t súbory<br>atolucos (settings) fran<br>Upemo(BackupEkis, ba<br>Upemo(BackupEkis, ba<br>solucos) settings) fra<br>atolucos (settings) fra<br>atolucos (settings) fra<br>doulocal settings) fra<br>doulocal settings fra<br>doulocal settings fra<br>Upemo(BackupOffback<br>Upemo(BackupOffback<br>Upemo(BackupOffback<br>Upemo)<br>sára príloh ukončené, s | nplis-588VR.tmpl/Files)<br>t<br>at<br>nplis-588VR.tmpl/Files)<br>nplis-588VR.tmpl/Files)<br>a.bat<br>a.bat<br>a.bat<br>a.bat<br>s.bat<br>s.bat<br>s.bat<br>s.bat<br>s.bat | Data\Elvis.fdb do C:\Em<br>Data\Zozdata.fdb do C:<br>Data\Sysdata.fdb do C:<br>Data\Offdata.fdb do C: | zlix/Data/Elvis/Demo/Elvis.fdb<br>Emelix/Data/Elvis/Demo/Zozdata.<br>Emelix/Data/Elvis/Demo/Sysdata.f | fdb<br>fdb |
|                                                                                                    |                                                                                                    |                                                                                                    |                                                                                                    | < 5                                                                                                   | päť Ď <u>a</u> lej > Stor                                                                             | no         |

Zobrazí sa niekoľko formulárov podobných ako na **obr.** vyššie. Vždy stlačte tlačidlo **Ďalej** (alebo **Storno** ak chcete inštaláciu prerušiť).

Posledný formulár vás informuje o ukončení inštalácie. V súbore **EmelixInstallerLog.txt** sú uložené informácie o priebehu inštalácie. Ak necháte voľbu **Zobraziť EmelixInstallerLog.txt** zapnutú, po stlačení tlačidla Koniec bude tento súbor zobrazený v textovom editore. Súbor je uložený v adresári, do ktorého ste inštalovali (v našom príklade **C:\Emelix\)**, takže s ním môžete pracovať aj po skončení inštalácie.

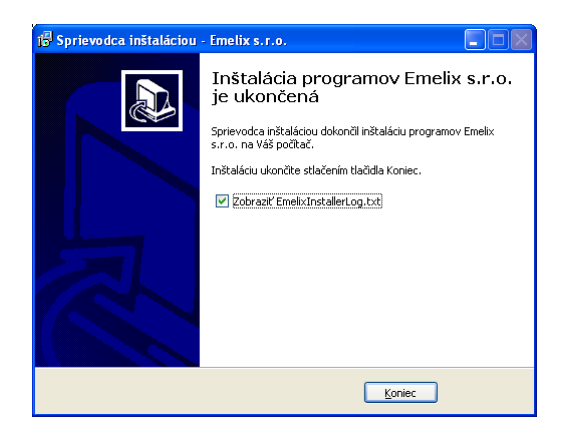

# Po inštalácii:

Po úspešnej inštalácii na ploche (v zhode s naším príkladom v kapitole) musíte nájsť ikony s názvom **Epos Firma1 a Epos** Firma2. Epos znamená inštalovaný program a Firma1 a Firma2 sú skrátené označenia firiem.

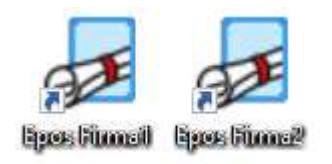

V ponuke **Štart** v sekcii **Programs** by ste mali nájsť podsekciu **Emelix** s obsahom ako na **Obr.** nižšie (v zhode s naším príkladom v kapitole):

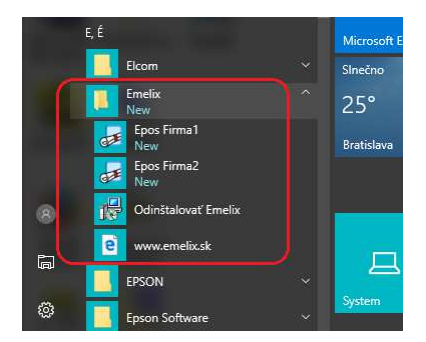

Tým je lokálna inštalácia alebo sieťová inštalácia na serveri ukončená.

## Postup inštalácie (sieťová inštalácia na klientskom počítači):

Predpokladajme, že podľa postupu vyššie ste program **Epos** nainštalovali na server. Na klientských počítačoch postupujte nasledovne:

Na pracovnej ploche vytvorte odkaz \\ServerXY\EmelixAppl\Epos\FirmaXY\Appload.exe
 ServerXY je meno počítača, na ktorom je nainštalovaný program Epos

FirmaXY je skrátený názov firmy

V našom príklade sme inštalovali na server EMELIXO2 a skrátený názov firmy sme nastavili na Firma1

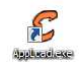

• Odkaz na ploche premenujte a zmeňte mu ikonu

Názov odkazu doporučujeme nastaviť zhodný so skráteným názvom firmy

Ikonu použite zo súboru \\ServerXY\EmelixAppl\Epos\FirmaXY\Epos.exe

|   | 1  |        |  |
|---|----|--------|--|
| ſ | 7  | F      |  |
| ŝ |    | -      |  |
| ļ | 1ú | ute al |  |

#### • Upravte vlastnosti odkazu

Vo vlastnostiach odkazu nastavte položku Začať v na sieťový adresár \\ServerXY\EmelixAppl\Epos\FirmaXY

| Security            | Í Details Í        | Previous Versions       |
|---------------------|--------------------|-------------------------|
| General             | Shortcut           | Compatibility           |
| Fir                 | ma1                |                         |
| Target type:        | Application        |                         |
| Target location:    | Firma1             |                         |
| <u>T</u> arget:     | KEMELIX02\EmelixA  | ppl\Epos\Fima1\AppLoad. |
| Shortcut key:       | \\EMELIX02\EmelixA | ppl\Epos\Firma1         |
| Bun:                | Normal window      | <b></b>                 |
| Comment:            |                    |                         |
| Open <u>F</u> ile L | cation Change k    | con Advanced            |
|                     |                    |                         |
|                     |                    |                         |
|                     |                    |                         |
|                     |                    |                         |
|                     | OK                 | <b>C 1 1 1 1</b>        |

#### Poznámka:

- Pri prvom spustení sa na klientskom počítači vytvorí adresár C:\Emelix\Epos\FirmaXY. Do tohoto adresára sa zo servera stiahne aktuálna verzia programu a z tohoto adresára sa spúšťa aj samotný program.
- Pozor! Program **EPOS** sa nikdy nesmie spúšťať priamo zo servera, pretože by nebolo možné inštalovať novšiu verziu programu.